### NM STATE LAND OFFICE

# Royalty Management Division

## **Industry Training 2024**

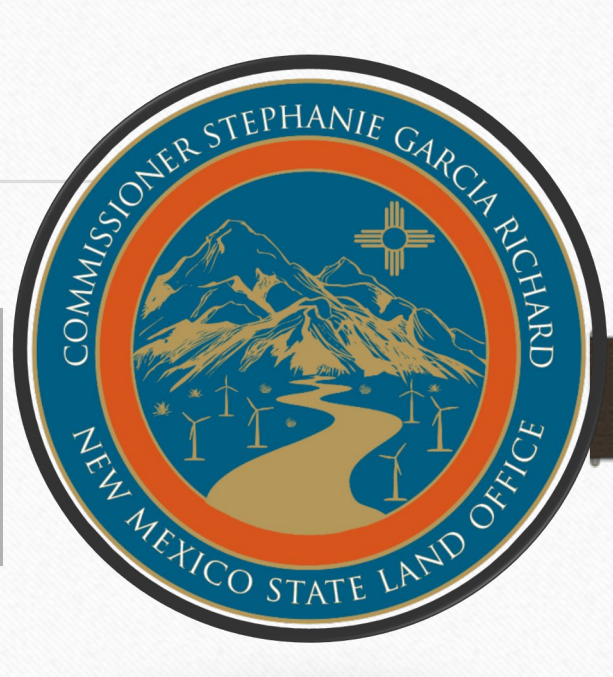

### Disclaimer

This presentation is guidance and not binding on the NM State Land Office (NMSLO). It does not provide legal advice and should not be construed as stating NMSLO's legal interpretation or position. Any reliance on this presentation does not limit NMSLO in its compliance activities or in the appealable decisions and orders it may issue.

## Royalty Management Division

Estevan Baca Director (505) 827-1218 <u>ebaca@slo.state.nm.us</u>

- Casandra Cano Deputy Director
  - (505) 827-5701
  - <u>ccano@slo.state.nm.us</u>
- Jeri Birge Compliance Manager
  - (505) 827-6634
  - jbirge@slo.state.nm.us

- Dilia E Borunda Revenue Manager
  - (505) 827-5738
  - <u>dborunda@slo.state.nm.us</u>
- Kenda Montoya Audit Manager
  - (505) 827-5718
  - <u>kmontoya@slo.state.nm.us</u>

### NM STATE LAND OFFICE

# Revenue Bureau

## **Industry Training 2024**

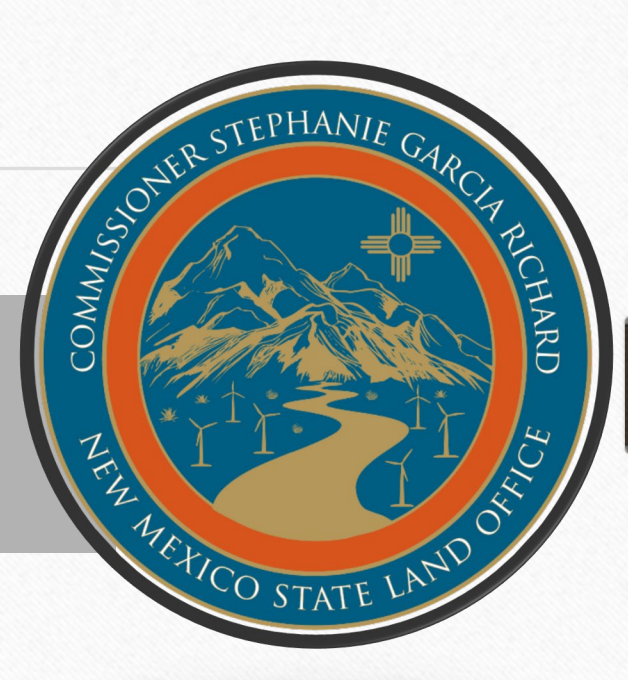

## Agenda

- Overview
- The Royalty Return
- Common Errors
- Electronic Filing
- Reporting Requirements
- Account Notices
- Web Applications
- Refunds
- Closing

### NM STATE LAND OFFICE

# Overview

### Revenue Bureau Staff

### Dilia E Borunda

Revenue Manager

(505) 827-5738

dborunda@slo.state.nm.us

- Samantha Marquez Royalty Compliance Auditor II
  - (505) 476-4570
  - <u>srmarquez@slo.state.nm.us</u>
- Mallory Miera Royalty Compliance Auditor II
  - (505) 827-5787
  - <u>mmiera@slo.state.nm.us</u>
- Estevan Armijo Royalty Compliance Auditor I
  - (505) 476-4582
  - <u>eaarmijo@slo.state.nm.us</u>

- Klarisa Chavez Royalty Compliance Auditor I
  - (505) 476-4570
  - <u>kchavez@slo.state.nm.us</u>
- Monique Olivas Royalty Compliance Auditor I
  - (505) 827-5787
  - <u>mmiera@slo.state.nm.us</u>

### Revenue Bureau Functions

- Process Submitted Royalty Returns
- Correct Errors and/or Omissions on Royalty Returns Prior To Processing
- Assist Remitters Regarding Royalty Reporting Issues
- Validate and Mail Notices Generated from Royalty Returns

### Key Facts and Figures

- Oil and Gas Royalty Revenue FY 2023 totaled \$2.6 billion
- 3,206 royalty returns containing approximately 514,000 detail line entries were processed during FY 2023
- Reporting errors increased

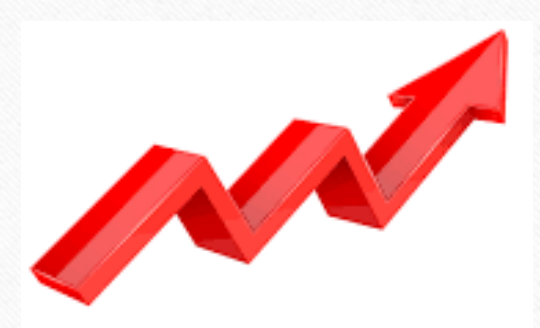

### Royalty Calculation & Lease Royalty Rates

### (Gross Proceeds – Deductions ) x Royalty Rate = Royalty Paid

|   | Lease Prefix   | Royalty Rate % | Term  | Issue Date  | Lease Prefix | Royalty Rate % | Term  |
|---|----------------|----------------|-------|-------------|--------------|----------------|-------|
|   | X0, 00         | 0.125000 1/8   | 10-YR | 1922        | LO           | 0.125000 1/8   | 10-YR |
|   | A0             | 0.125000 1/8   | 10-YR | 1928 – 1931 | LG           | 0.125000 1/8   | 10-YR |
| ļ | BA, BH, B1, B0 | 0.125000 1/8   | 10-YR | 1928 – 1944 | LH, LZ       | 0.125000 1/8   | 10-YR |
|   | C0             | 0.125000 1/8   | 10-YR | 1937        | V0, VZ       | 0.166670 1/6   | 5-YR  |
|   | E0, E1         | 0.125000 1/8   | 10-YR | 1945 - 1956 | VA           | 0.125000 1/8   | 5-YR  |
|   | OG             | 0.125000 1/8   | 10-YR | 1956 - 1959 | VB           | 0.187500 3/16  | 5-YR  |
|   | K0             | 0.125000 1/8   | 10-YR | 1959 – 1967 | VC           | 0.200000 1/5   | 5-YR  |
|   |                |                |       |             |              |                |       |
|   |                |                |       |             |              |                |       |

**Issue Date** 

1967 - 1972

1972 - 1981

1981 - Present

1975 - Present

1984 - Present

1985 - Present

1986 - Present

## Product Codes

### **PRODUCT** #

### **PRODUCT NAME**

| 1  | Oil                            |
|----|--------------------------------|
| 2  | Oil Condensate                 |
| 3  | Gas, processed (residue) gas   |
| 4  | Gas, wet                       |
| 5  | Oil, other liquid hydrocarbons |
| 7  | Gas Plants Products            |
| 14 | Oil, lost                      |
| 16 | Gas lost, flared or vented     |
| 17 | Carbon Dioxide gas (CO2)       |

## Transaction Codes

| CODE # | TRANSACTION NAME                       |
|--------|----------------------------------------|
| 43     | Royalty in kind payment                |
| 44     | Royalty in trespass payment            |
| 49     | Unit contraction/expansion             |
| 51     | Regular payment                        |
| 52     | Estimated payment                      |
| 53     | Correction of estimated payment        |
| 54     | Appeal/Court action payment            |
| 55     | Audit and Compliance exception payment |
| 59     | Settlement payment                     |
| 60     | Transfer of royalty payment            |
| 63     | Compensatory royalty payment           |
| 65     | Stripper Well reduced royalty payment  |

## Due Dates

Royalty returns AND payments should be mailed (postmarked) or electronically transmitted on or before the 25<sup>th</sup> day of the second month after the production month/sales period for small royalty remitters and large royalty remitters who have an advance royalty payment deposit on file.

- Small royalty remitters average monthly payments less than \$25,000
- Large royalty remitters average monthly payments greater than \$25,000 with an advance royalty payment deposit

### No grace period for payments

## Due Dates

Large royalty remitters who do not have an advance royalty on deposit are required to follow the accelerated payment method

- Accelerated Royalty Payment An amount equal to the state royalty due for the reporting period is submitted by the 20<sup>th</sup> day of the month following the production month/sales period (The associated detail royalty return should be submitted by the 25<sup>th</sup> day of the second month following production/sales period)
- Advance Royalty Payment An amount that will remain on deposit with the NMSLO; this payment is then due on or before the 25<sup>th</sup> day of the second month following the production month/sales period

### NM STATE LAND OFFICE

# The Royalty Return

## The Royalty Return

A complete royalty return consists of the following:

• OGR-1 - Oil & Gas Royalty Remittance Report

First page of the royalty report, used to summarize detail submitted on the OGR-2 form(s), report credits being taken, assessments being paid, and the advance payment

- OGR-2 Oil & Gas Royalty Detail Report
- Remittance Document (for check payments only)
- Payment via check or EFT

## OGR-1- Oil and Gas Royalty Summary Report

### New Mexico State Land Office P.O. Box 1148 -- Santa Fe, NM 87504-1148 -- (505) 827-5747 OIL AND GAS ROYALTY SUMMARY REPORT

| Date Submitted                        | 10/7/2015 | (       |
|---------------------------------------|-----------|---------|
| OGRID Number                          |           |         |
| Final Return                          | No        |         |
| Accelerated Royalty Payment for       |           |         |
| Sales month/year                      | 0.00      |         |
| Reporting Month Oil and Gas Royalties | 0.00      |         |
| Amendments to Prior Filings           | 31.00     |         |
| Assessments Paid                      | 0.00      |         |
| Total Royalty Due                     |           | .31.00  |
| Use Accelerated Royalty for           |           |         |
| Sales month/year                      | 0.00      |         |
| Regular Credits Taken                 | 0.00      |         |
| Lease Credits Taken                   | 0.00      |         |
| Total Credits and Overpayments        |           | 0.00    |
| Net Advanced Payment                  |           | 0.00    |
| Total Remittance                      |           | \$31.00 |
| Type of Payment Ct                    | neck      |         |

Web Return

This Report Was Submitted Electronically By

Wheeler, Gloria NM SLO (505) 827-5767 gwheeler@slo.state.nm.us

For the reporting month of September, 2015

TN: 136502

17

## OGR-2- Oil and Gas Royalty Summary Report

### OIL AND GAS ROYALTY DETAIL REPORT Sale Month/ Prod. TXN Arms Volume Transportation Gas Processing PUN Lease NGL Gross Proceeds Other Deductions Royalty Due Code Code Length Year BBL - MCF Deduction Deduction LG52 106 309.00 27.00 07/15 1002296 3 51 Y 93.00 07/15 1002296 LG52 Υ 152 43.00 13.00 7 51 20 4.00 TOTALS: 352.00 93,00 0.00 13.00 31.00

Web Return

Page 2 of 2

TN: 136502

18

### Payments

Payments can be made payable by check to the:

Commissioner of Public Lands PO Box 1148 Santa Fe, NM 87504

Or submitted via ACH/EFT:

Contact us at <u>royaltyrevenue@slo.state.nm.us</u> for the Banking Information to submit via ACH/EFT

- We currently do not offer an online payment option
  - Payments cannot be split between OGRIDs

### NM STATE LAND OFFICE

# Common Errors

## Errors in Reporting

The NMSLO classifies errors made in reporting into three categories:

- Critical Errors
- Non-Critical Errors
- Reject Errors

## Critical Errors

Critical errors are those flagged by the ONGARD system to indicate that the data submitted contains errors that will generate assessment or credit notices, will cause detail lines and the associated revenue allocation to suspend, or will cause detail lines to reject

Three most common critical errors:

- Computational Error
- PUN/Lease Combination does not exist
- PUN/Lease Combination not valid for the sales period

### Non-Critical Errors

- Non-critical errors are those flagged by the ONGARD system to indicate that reported data contains errors or discrepancies that are inconsistent with reporting parameters
- These errors do not generate notices, but may generate an account review or audit

### Non-Critical Errors

The most common non-critical error is:

• Credits claimed are greater than (>) credits available in database

This error occurs when the remitter submits credit line entries greater than debit line entries previously submitted for the same sales period, PUN and lease

(The correct way to amend lines is by backing out lines as originally entered and rebooking with the correction)

## Reject Errors

Reject Errors are those flagged by the ONGARD system to indicate that reported data contains errors that will cause the detail line to reject.

Most common reject errors:

- PUN/Lease Error (Credit Line)
- Net credit requested beyond 6-year statute of limitations period

### Common Errors

Other Common Errors on Returns:

- V0 Leases should be set exactly at 16.667% or .16667 to match ONGARD calculation
- Submitting amended detail lines with no change to volumes or values
- Payment for assessments being made, but not reported on a return
- Computational notices added to returns, to payment or to use as credits. These must be corrected through an amended return unless instructed otherwise by the Royalty Management Division

### Common Errors

Other Common Errors on Returns:

- Incorrect Pressure Base NM Standard Pressure Base = 15.025
- No MCF reported on product code 7 (Gas Plants Products) detail lines
- Value with no volume reporting
- Combining new sales with PPAs/Amendments
- Reporting more than one year of sales on one (1) return

### Common Errors – Formatting and Report Setup

### PLEASE NOTE:

- Do not use commas or dollar signs (Using these in electronic filing will result in the return rejecting)
- All values must be presented in **whole numbers** (The current ONGARD system for royalty does not accept decimals)
- Distinguish between numeric 0 and 1 and alphabetic O, I, and L when entering lease numbers

### Common Errors - Volumes/SNI Reporting

When wells include different land ownership types the State Net Interest (SNI) is not equal to 100% and royalty reporting must be adjusted. Incorrect calculations in reporting generate computational notices.

|      |         |        |         |      |        |         |         | BTU     |          |                | Gas        | Gas        |         |
|------|---------|--------|---------|------|--------|---------|---------|---------|----------|----------------|------------|------------|---------|
| Line | PUN     | Lease  | Product | TXN  | ARMS   | Volume  | NGL     | Content | GROSS    | Transportation | Marketing  | Processing | STATE   |
|      |         | Number | Code    | Code | Length | BBL/MCF | Gallons | of GAS  | PROCEEDS | Deduction      | Prep/Other | Deductions | ROYALTY |
|      |         |        |         |      |        |         |         |         |          |                |            |            |         |
| 1    | 1234567 | V0-123 | 1       | 51   | Y      | 138     |         |         | 10,497   | 0              | 0          | 0          | 1,750   |

In this example SNI = 20%

- Gross Volume = 687 -----687 \* 20% = **138**
- Gross Value = \$52,485-----\$52,485 \* 20% = **\$10,497**
- Royalty Rate = 16.667% ------**\$10,497** \* 16.667% = **\$1,750**

Gross Volume/Value \* SNI when reporting the royalties

29

### Common Errors – Low/No Production or Sales

**No Production/Sales:** Zero production/sales means no required report. Remitters may choose to keep that well/detail line in your CSV or online web file as a placeholder for any future reporting, but RMD does not require the line to be submitted.

Example: Optional report, not required

|         |       |      |     |      |     |     | ARM |            |            |              | BTU   | GRS   |       |     |      | ROY  |
|---------|-------|------|-----|------|-----|-----|-----|------------|------------|--------------|-------|-------|-------|-----|------|------|
| PUN     | LEASE | SEQ  | MTH | YR   | PRD | TRN | IND | OIL VOLUME | GAS VOLUME | NGL (GALLON) | (GAS) | PROCD | TRNSP | МКТ | PROC | PAID |
| 1391568 | V0    | 3427 | 8   | 2020 | 4   | 51  | Y   | 0          | 0          | 0            | 0     | 0     | 0     | 0   | 0    | 0    |

Low Production: When reporting small volume amounts and net royalty is \$0 due to low proceeds, remitters are required to report volumes produced, full gross proceeds even if \$0, and may include report deductions up to the value of the gross proceeds, with royalty paid as \$0. Example: Gross Proceeds= \$0

| PUN     | LEASE | SEQ  | мтн | YR   | PRD | TRN | ARM<br>IND | OIL<br>VOLUME | GAS<br>VOLUME | NGL<br>(GALLON) | BTU<br>(GAS) | GRS<br>PROCD | TRNSP | МКТ | PROC | ROY<br>PAID |
|---------|-------|------|-----|------|-----|-----|------------|---------------|---------------|-----------------|--------------|--------------|-------|-----|------|-------------|
| 1391568 | VO    | 3427 | 8   | 2020 | 4   | 51  | Y          | 0             | 9             | 0               | 0            | 0            | 0     | 0   | 0    | 0           |

## Common Errors – Negative Gross Proceeds

**Negative Gross Proceeds:** Remitters are required to report volumes produced. The NMSLO is a royalty interest owner, and not a working interest owner, so remitters cannot submit negative royalties. If gross proceeds are negative, please report the volumes and \$0 for gross proceeds, with royalty paid as \$0. *Net negative royalties paid is not allowed for any production reported.* 

### Example: Gross proceeds = \$(4,825)

|         |          |          |     |         |     |     | ARM    |            |            |              | BTU   | GRS   |         |     |      | ROY  |
|---------|----------|----------|-----|---------|-----|-----|--------|------------|------------|--------------|-------|-------|---------|-----|------|------|
| PUN     | LEASE    | SEQ      | MTH | YR      | PRD | TRN | IND    | OIL VOLUME | GAS VOLUME | NGL (GALLON) | (GAS) | PROCD | TRNSP   | MKT | PROC | PAID |
|         | 80325538 | 100.2000 |     | 0.00000 |     |     | 386588 |            |            |              |       |       | 0000000 |     |      |      |
| 1391568 | V0       | 3427     | 8   | 2020    | 4   | 51  | γ      | 0          | 119        | 0            | 0     | 0     | 0       | 0   | 0    | 0    |

Invalid Report Example: Gross proceeds = \$(4,825) (MISREPORTED AND MUST BE CORRECTED)

|         |       |      |     |      |     |     | ARM |            |            |              | BTU   | GRS   |       |     |      | ROY  |
|---------|-------|------|-----|------|-----|-----|-----|------------|------------|--------------|-------|-------|-------|-----|------|------|
| PUN     | LEASE | SEQ  | MTH | YR   | PRD | TRN | IND | OIL VOLUME | GAS VOLUME | NGL (GALLON) | (GAS) | PROCD | TRNSP | МКТ | PROC | PAID |
| 1391568 | VO    | 3427 | 8   | 2020 | 4   | 51  | Y   | 0          | 119        | 0            | 0     | -4825 | 0     | 0   | 0    | -804 |

## Deductions

### Allowable

• Post production costs to make the product merchantable

### Non Allowable

- New Mexico Gas Processors Tax
- Low Volume Fees
- Minimum Low Margin Fees
- Penalties
- Marketing Fees
- Any other costs incurred not related to make the product merchantable

### Common Errors – Deductions Exceed Proceeds

**Deductions Greater Than Gross Proceeds (Negative Net Proceeds):** Remitters are required to report volumes produced, full gross proceeds, and report deductions **equal** to the gross proceeds, with royalty paid as \$0, when deductions exceed proceeds. The NMSLO is a royalty interest owner, and not a working interest owner, so remitters cannot submit negative royalties. *Deductions cannot exceed gross proceeds, net negative royalties paid is not allowed for any production reported* 

| Example: Gross proceeds = $$4,825$ , total deductions = $$5,0$ | 000 | ) |
|----------------------------------------------------------------|-----|---|
|----------------------------------------------------------------|-----|---|

| PUN     | LEASE | SEO  | MTH    | YR   | PRD  | TRN   | ARM |            | GAS VOLUME | NGL (GALLON) | BTU<br>(GAS) | GRS<br>PROCD | TRNSP | МКТ    | PROC |      |
|---------|-------|------|--------|------|------|-------|-----|------------|------------|--------------|--------------|--------------|-------|--------|------|------|
| 1011    | LEASE | JLQ  | 141111 | 111  | TIND | 11111 | IND | OIL VOLUME | GNS VOLUME | NOL (GALLON) | (0/15)       | Пюсь         | TRUST | IVIICI | TROC | 1700 |
| 1391568 | V0    | 3427 | 8      | 2020 | 4    | 51    | γ   | 0          | 119        | 0            | 0            | 4825         | 4825  | 0      | 0    | 0    |

Invalid Report Example: Gross proceeds = \$4,825, total deductions = \$5,000 (MISREPORTED AND MUST BE CORRECTED)

|         |       |      |     |      |     |     | ARM |            |            |              | BTU   | GRS   |       |     |      | ROY  |
|---------|-------|------|-----|------|-----|-----|-----|------------|------------|--------------|-------|-------|-------|-----|------|------|
| PUN     | LEASE | SEQ  | MTH | YR   | PRD | TRN | IND | OIL VOLUME | GAS VOLUME | NGL (GALLON) | (GAS) | PROCD | TRNSP | MKT | PROC | PAID |
| 1391568 | V0    | 3427 | 8   | 2020 | 4   | 51  | Υ   | 0          | 119        | 0            | 0     | 4825  | 5000  | 0   | 0    | -22  |

## OGRID Analyst Lookup

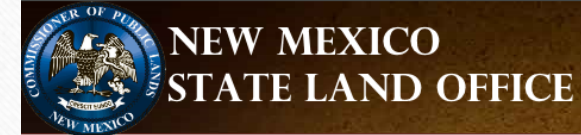

Oil Conservation Division State Land Office Tax and Revenue Department ONGARD

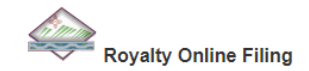

Welcome to the new ONGARD Online filing Web Site. This is the unified login process for all Royalty Online Filing transactions.
ONGARD Online Filing Logon
Logon to the Updated ONGARD Online Filing (click here)

New to Royalty Online Filing? Please view the <u>Royalty Online Filing Getting Started Packet (click here)</u> for more information. New to C115B Online Filing? Please view the <u>C115B Online Filing Getting Started Packet (click here)</u> for more information.

Need PUN/Lease information? Please view the Royalty PUN Inquiry website (click here)

To reset your password or for support Royalty Online Filing Support (click here).

2023 CSV Template - 2023 CSV Template (click here)

2023 Industry Training – Revenue - <u>2023 Industry Training – Revenue (click here)</u> 2023 Industry Training – Compliance – <u>2023 Industry Training – Compliance (click here)</u> 2023 Industry Training – Audit – <u>2023 Industry Training – Audit (click here)</u>

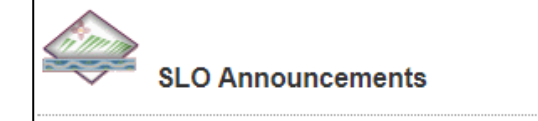

New Analyst Lookup for Online Filing

OGRID Assignments 06-10-2024 for Online Filing.xlsx (click here)

Posted on: 6/18/2024

http://web.slo.state.nm.us/Home/SLO/Default.aspx

SLO Quick Links SLO (ONGARD Portal) SLO Announcements Royalty Online Filing Royalty Filer Packet C115B Filer Packet SLO Reports

SLO Filing Support

### NM STATE LAND OFFICE

# Electronic Filing

## Electronic Filing

The ONGARD Royalty Online Filing website is the unified login process for all Royalty Online Filing transactions (A sender ID and password are required to access the Royalty Online Filing application) To obtain a sender ID, contact:

Dilia E. Borunda Revenue Manager (505) 827-5738 Casandra Cano Deputy Director (505) 827-5701

Or Email: royaltyrevenue@slo.state.nm.us
### To access the Royalty Online Filing application:

- Go to web.slo.state.nm.us
- Put cursor in the menu bar over "State Land Office" and select "Royalty Online Filing"
- Click "Logon to the Updated ONGARD Online Filing"
- Enter your Sender ID and Password
- Click on the OGRID for the report you are filing

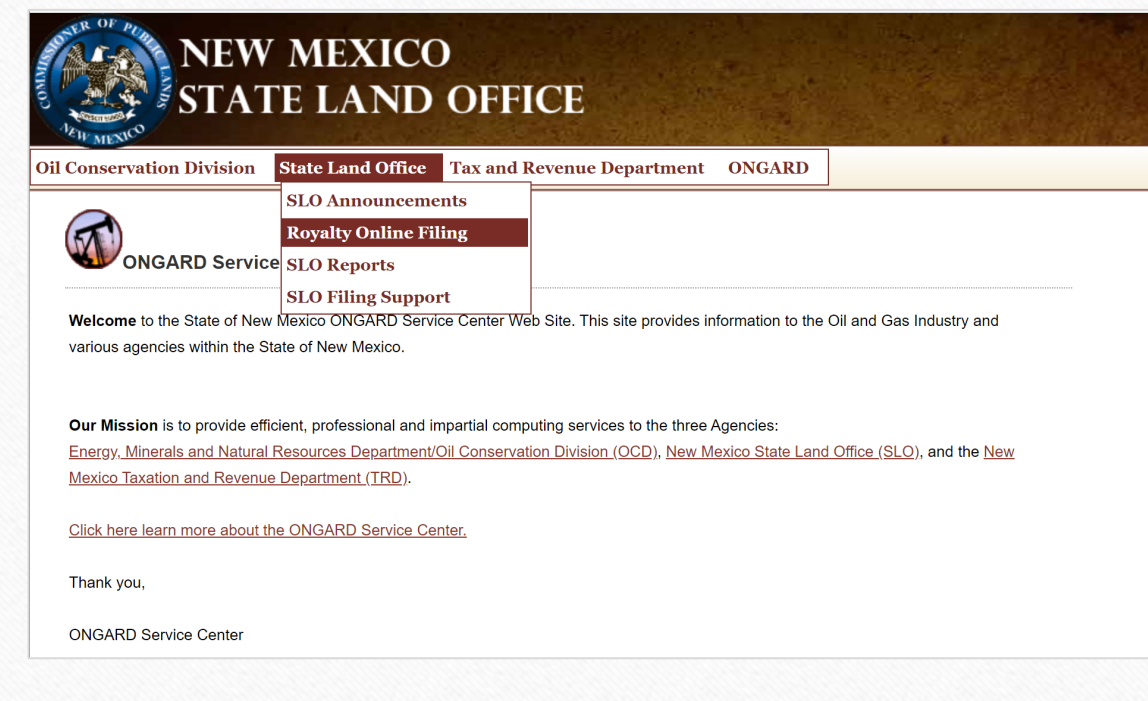

SLO Quick Links

SLO (ONGARD Portal) SLO Announcements

Royalty Online Filing

SLO Reports SLO Filing Support

Royalty Filer Packet

T C115B Filer Packet

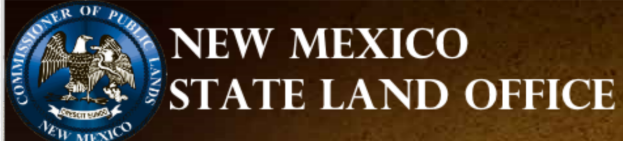

Oil Conservation Division State Land Office Tax and Revenue Department ONGARD

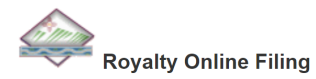

Welcome to the new ONGARD Online filing Web Site. This is the unified login process for all Royalty Online Filing transactions.

ONGARD Online Filing Logon Logon to the Updated ONGARD Online Filing (click here)

New to Royalty Online Filing? Please view the <u>Royalty Online Filing Getting Started Packet (click here)</u> for more information.

New to C115B Online Filing? Please view the <u>C115B Online Filing Getting Started Packet (click here)</u> for more information.

Need PUN/Lease information? Please view the Royalty PUN Inquiry website (click here)

To reset your password or for support Royalty Online Filing Support (click here).

FAQ

## NEW MEXICO STATE LAND OFFICE

### New Mexico Oil and Gas Unified Online Filing

Welcome - Portal Login Page

| .d:   |           |           |           |
|-------|-----------|-----------|-----------|
| rd:   |           |           |           |
| Login |           |           |           |
| r     | rd: Login | rd: Login | rd: Login |

#### Reset Password? (click here)

Get help activating your account? (click here)

Need PUN/Lease information? Please view the Royalty PUN Inquiry website (click here)

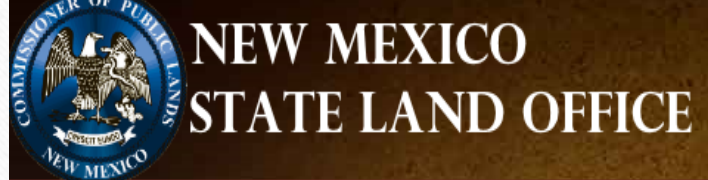

### New Mexico Oil and Gas Unified Online Filing

| Menu Options             | Welcome - New Mexico Oil and | l Gas Unified Online Filing                                       |   |
|--------------------------|------------------------------|-------------------------------------------------------------------|---|
| Select OGRID             |                              |                                                                   |   |
| Contact Us               | Choose an OGRID:             |                                                                   | ] |
| Account Options          |                              |                                                                   |   |
| Manage Account Info      | Select an Activity:          | Upload a Royalty CSV File                                         |   |
| Change Password          |                              | Royalty Online Web Filing<br>Royalty Suspense                     |   |
| Administrator Options    |                              | Royalty Reported Detail History<br>Royalty Payment History        |   |
| User Accounts            |                              | Royalty Outstanding Billing Statement                             |   |
| Advanced Account Options |                              | Royalty Remittance Document Request<br>Royalty Status and History |   |
|                          |                              | Go                                                                |   |
|                          |                              |                                                                   |   |

There are two methods to file royalty returns electronically

- Royalty Online Web Filing this application is available to all remitters, but is best for use by royalty remitters who report less than 40 detail lines per report
- **Royalty CSV Filing** this method requires the remitter to prepare and upload a CSV file containing their royalty return information

Utilize our CSV Template (now includes Lease Rate tool)

## Royalty Online Web Filing

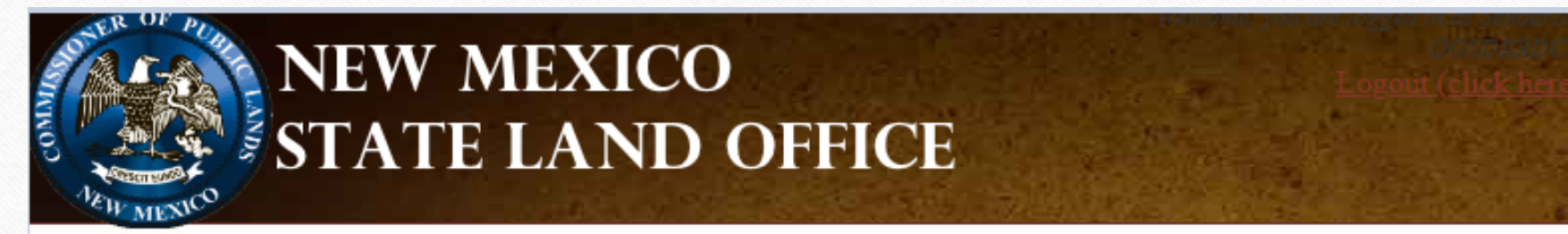

### **<u>Unified Online Filing</u>** >> Oil and Gas Royalties Online Reporting and Filing

| Return Options        | Welcome          |                                                                              |               |
|-----------------------|------------------|------------------------------------------------------------------------------|---------------|
| Start Web Return      |                  |                                                                              |               |
| RPD Start Return      |                  | <u>Sales Return</u>                                                          |               |
|                       | Filing for:      |                                                                              | ~             |
| Support               | Filing Activity: | Start return for sales in April 2024                                         |               |
| Support               | Filing Activity. | - please select -                                                            | e last return |
| ONGARD Portal         |                  | Start return for sales in April, 2024<br>Start return for sales in May, 2024 |               |
| Unified Online Filing |                  | Start return for sales in June, 2024                                         |               |

# Royalty Online Web Filing

This method of electronic filing involves entering the royalty data directly into electronic forms that are similar to the paper royalty returns

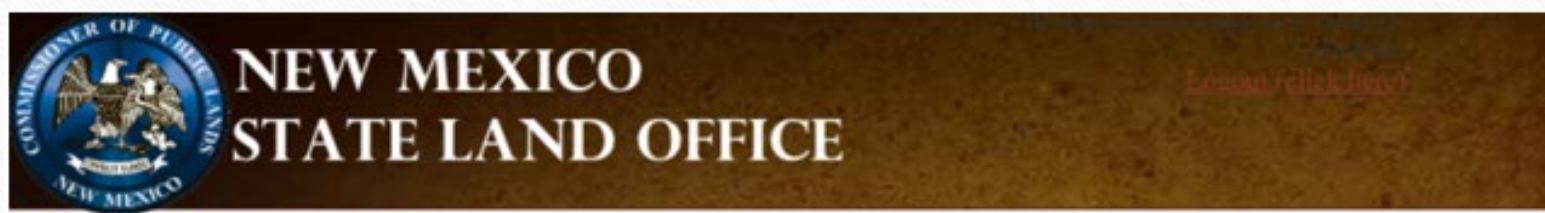

Unified Online Filing >> Oil and Gas Royalties Online Reporting and Filing

| Return Options<br>Start Web Return | Manage Sales Return -                            | Sales Period: June, 2023 |
|------------------------------------|--------------------------------------------------|--------------------------|
| RPD Start Return                   | Current Month Amended Lines Notices Advanced Pay | ment Methods Summary     |
| Support                            |                                                  | TN: 186627               |
| Support                            | Add New Detail Line (click here)                 |                          |
| ONGARD Portal                      |                                                  |                          |
| Unified Online Filing              | There are no detail lines associated with        | Dhis Return.             |

## Royalty Online Web Filing

<u>**Current Month</u></u> – This tab is for detail lines for the sales period you selected when starting the return. You will enter all fields except royalty, this will be calculated for you based on the PUN and lease you are reporting. (OGR-2)</u>** 

<u>Amended Lines</u> – This tab is where detail lines for prior periods will be entered. You will need to calculate the royalty amount due for this tab. (OGR-2)

Notices – This tab is for assessment notices you are paying or credits you are taking. (OGR-1)

Advance Payment – This tab is for the advance royalty payment. (OGR-1)

Summary – This tab summarizes the information entered and totals the amount due. (OGR-1)

Detailed instructions for Royalty Online Web Filing are contained in the Royalty Filer's Kit

# Royalty CSV Filing

- A CSV (Comma Separated Value) file is a spreadsheet or database document that is saved in the CSV format Remitters most often use Microsoft Excel to create their CSV file, but any program that will save a file in the CSV format is accepted
- A CSV File consists of record types and data that correspond to the royalty forms filed with the NMSLO
- Prior to your first CSV file submission, work with Dilia E. Borunda or Casandra Cano to access to CSV filing and to submit a test file to ensure that your formatting is correct
- A CSV file is uploaded to the Royalty Online Filing application; if the file is not in the correct format, the file will be rejected and you will receive an error report that details why the return was not accepted
- We are always willing to answer questions and assist in the preparation or correction of a CSV return

# Royalty CSV Filing

<u>**Record Type 5**</u> – This record type corresponds to the OGR-1 Royalty Summary Report (It MUST be the first line in your CSV file)

<u>**Record Type 4**</u> – This record type is used to report assessments to be paid and credits to be applied (It should only be in your CSV file if you are reporting royalty notices)

<u>**Record Type 6**</u> – This record type is used to report royalty detail lines (This record type corresponds to the OGR-2 Oil & Gas Detail Report)

Detailed layouts for the CSV file record types are contained in the Filer's Kit

2023 CSV Template is available on our website!

https://www.nmstatelands.org/divisions/oil-gas-and-minerals/royalty-management-forms/

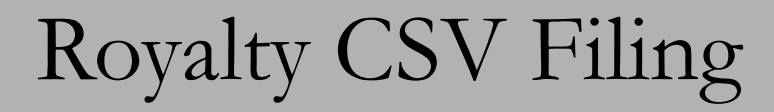

|    | А            | в          | С             | D          | E          | F    | G   | н   | 1        | J     | к | L     | м     | N | 0 | Р     | Q | R          | s | т     | υ | vv  | v   | x        |   |
|----|--------------|------------|---------------|------------|------------|------|-----|-----|----------|-------|---|-------|-------|---|---|-------|---|------------|---|-------|---|-----|-----|----------|---|
| 1  | 5            | 20130729   | 99999         | 1003       | Filer ID   | N    | Y   | 0   | 0        | 22458 | 0 | 100   | 22558 | 0 | 0 | 0     | 0 | 0          | 0 | 22558 | 1 | 1 0 | o c | SV Retur | n |
| 2  | 4            | 99999      | A1234567      | 100        |            |      |     |     |          |       |   |       |       |   |   |       |   |            |   |       |   |     |     |          |   |
| з  | 6            | 99999      | 1013          | 1053178    | B02359     | 1    | 51  | Y   | 1659     | 0     | 0 | 24726 | 0     | 0 | 0 | 3091  | 0 | CSV Return |   |       |   |     |     |          |   |
| 4  | 6            | 99999      | 1013          | 1053178    | B02359     | 1    | 51  | Y   | 1000     | 0     | 0 | 10000 | 0     | 0 | 0 | 12500 | 0 | CSV Return |   |       |   |     |     |          |   |
| 5  | 6            | 99999      | 1013          | 1056872    | B11297     | 1    | 51  | Y   | 362      | 0     | 0 | 4935  | 0     | 0 | 0 | 617   | 0 | CSV Return |   |       |   |     |     |          |   |
| 6  | 6            | 99999      | 1013          | 1056872    | B11297     | 1    | 51  | Y.  | 500      | 0     | 0 | 5000  | 0     | 0 | 0 | 6250  | 0 | CSV Return |   |       |   |     |     |          |   |
| 7  | 6            | 99999      | 1013          | 1056934    | B07897     | 4    | 51  | Y   | 923      | 0     | 0 | 14634 | 0     | 0 | 0 | 1829  | 0 | CSV Return |   |       |   |     |     |          |   |
| 8  | 6            | 99999      | 1013          | 1056934    | B07897     | 4    | 51  | Y   | 0        | 0     | 0 | -923  | 0     | 0 | 0 | -1829 | 0 | CSV Return |   |       |   |     |     |          |   |
| 9  | 6            | 99999      | 1013          | 1116033    | E05837     | 4    | 51  | Y   | 2        | 0     | 0 | 32    | 0     | 0 | 0 | 4     | 0 | CSV Return |   |       |   |     |     |          |   |
| 10 | 6            | 99999      | 1013          | 1116033    | E05837     | 1    | 51  | Y   | 0        | 0     | 0 | -2    | 0     | 0 | 0 | -4    | 0 | CSV Return |   |       |   |     |     |          |   |
| 11 | 6            | 99999      | 1013          | 1116033    | E05837     | 1    | 51  | Y   | 42       | 0     | 0 | 640   | 0     | 0 | 0 | 80    | 0 | CSV Return |   |       |   |     |     |          |   |
| 12 | 6            | 99999      | 1013          | 1116033    | E05837     | 4    | 51  | Y   | 0        | 0     | 0 | -42   | 0     | 0 | 0 | -80   | 0 | CSV Return |   |       |   |     |     |          |   |
| 13 | 6            | 99999      | 1013          | 1116033    | E07360     | 4    | 51  | Y   | 8        | 0     | 0 | 120   | 0     | 0 | 0 | 15    | 0 | CSV Return |   |       |   |     |     |          |   |
| 14 | 6            | 99999      | 712           | 1116033    | E07360     | 1    | 51  | Y   | 0        | 0     | 0 | -8    | 0     | 0 | 0 | -15   | 0 | CSV Return |   |       |   |     |     |          |   |
| 15 | 6            | 99999      | 712           | 1116033    | E07360     | 1    | 51  | Y   | 12       | 0     | 0 | 176   | 0     | 0 | 0 | 22    | 0 | CSV Return |   |       |   |     |     |          |   |
| 16 | 6            | 99999      | 712           | 1116033    | E07360     | 1    | 51  | Y   | 0        | 0     | 0 | -12   | 0     | 0 | 0 | -22   | 0 | CSV Return |   |       |   |     |     |          |   |
| 17 | 6            | 99999      | 712           | 1116033    | E08570     | 1    | 51  | Y   | 38       | 0     | 0 | 592   | 0     | 0 | 0 | 74    | 0 | CSV Return |   |       |   |     |     |          |   |
| 18 | 6            | 99999      | 1211          | 1116033    | E08570     | 1    | 51  | Y   | 0        | 0     | 0 | -38   | 0     | 0 | 0 | -74   | 0 | CSV Return |   |       |   |     |     |          |   |
| 19 | 6            | 99999      | 1211          | 1149906    | B02146     | 1    | 51  | Y   | 2287     | 0     | 0 | 33326 | 0     | 0 | 0 | 4166  | 0 | CSV Return |   |       |   |     |     |          |   |
| 20 | 6            | 99999      | 1211          | 1149906    | B02146     | 1    | 51  | Y   | 0        | 0     | 0 | -2287 | 0     | 0 | 0 | -4166 | 0 | CSV Return |   |       |   |     |     |          |   |
| 21 | 6            | 99999      | 1211          | 1149939    | B02146     | 1    | 51  | Y   | 1453     | 0     | 0 | 23398 | 0     | 0 | 0 | 2925  | 0 | CSV Return |   |       |   |     |     |          |   |
| 22 | 6            | 99999      | 1211          | 1149939    | B02146     | 1    | 51  | Y   | 0        | 0     | 0 | -1453 | 0     | 0 | 0 | -2925 | 0 | CSV Return |   |       |   |     |     |          |   |
| 23 |              |            |               |            |            |      |     |     |          |       |   |       |       |   |   |       |   |            |   |       |   |     |     |          |   |
| 24 | Example of   | CSV return | with the foll | owing:     |            |      |     |     |          |       |   |       |       |   |   |       |   |            |   |       |   |     |     |          |   |
| 25 | Ogrid:       |            | 99999         |            |            |      |     |     |          |       |   |       |       |   |   |       |   |            |   |       |   |     |     |          |   |
| 26 | Submit Date  | e:         | 7/29/2013     | Assessment | t A1234567 | 7 be | ing | pai | d for \$ | 100   |   |       |       |   |   |       |   |            |   |       |   |     |     |          |   |
| 27 | Xmit Ctrl #: |            | 1003          |            |            | _    |     |     |          |       |   |       |       |   |   |       |   |            |   |       |   |     |     |          |   |
| 28 | Sales Mont   | hs:        | 13-Oct        |            |            |      |     |     |          |       |   |       |       |   |   |       |   |            |   |       |   |     |     |          |   |
| 29 |              |            | 12-Jul        |            |            |      |     |     |          |       |   |       |       |   |   |       |   |            |   |       |   |     |     |          |   |
| 30 |              |            | 11-Dec        |            |            | _    |     |     |          |       |   |       |       |   |   |       |   |            |   |       |   |     |     |          |   |
| 31 | Products:    |            | 1 - Oil       |            |            | _    |     |     |          |       |   |       |       |   |   |       |   |            |   |       |   |     |     |          |   |
| 32 |              |            | 4 - Unproce   | ssed Gas   |            |      |     |     |          |       |   |       |       |   |   |       |   |            |   |       |   |     |     |          |   |
| 33 |              |            |               |            |            | _    |     |     |          |       |   |       |       |   |   |       |   |            |   |       |   |     |     |          |   |
| 34 | Total Royal  | ty:        | \$22,458      |            |            | _    |     |     |          |       |   |       |       |   |   |       |   |            |   |       |   |     |     |          |   |
| 35 | Payment:     |            | \$22,558      |            |            |      |     |     |          |       |   |       |       |   |   |       |   |            |   |       |   |     |     |          |   |
| 36 | Pymt Type:   |            | Fedwire       |            |            |      |     |     |          |       |   |       |       |   |   |       |   |            |   |       |   |     |     |          |   |

## Royalty CSV Filing

After uploading the CSV file, you will receive an Acknowledgement of Acceptance or an Error Report listing why your return was not accepted

#### **ONGARD - STATE OF NEW MEXICO** CSV PROCESS ACKNOWLEDGEMENT / DETAIL ERROR REPORT 7/2/2013 Prod Ind: P 2:41 PM ROYALTY Page No: 1 SampleFile. csv Trasmission Received From: RMD-SLO FileName: OGRID: 495 Tran Type: 185 File Format: CSV Sender ID: Web Filer Xmit Cntrl Num: 2007 Tracking Num: 104956 PRE-EDIT SUMMARY OF RETURN FOR OGRID CODE 99999 TOTAL SUMMARY LINES READ 1 TOTAL SUMMARY ERRORS 0 TOTAL DETAIL LINES READ 48 TOTAL DETAIL ERRORS 0 TOTAL INVOICE LINES READ TOTAL INVOICE ERRORS TOTAL LEASE CREDIT LINES READ(OGR-2C) 0 TOTAL LEASE CREDIT ERRORS(OGR-2C) 0 No Critical Errors. Return Accepted.

## Royalty CSV Filing

The Error Report will detail the line on which the error occurred so that corrections can be made and the file uploaded again.

### ONGARD - STATE OF NEW MEXICO CSV PROCESS ACKNOWLEDGEMENT / DETAIL ERROR REPORT

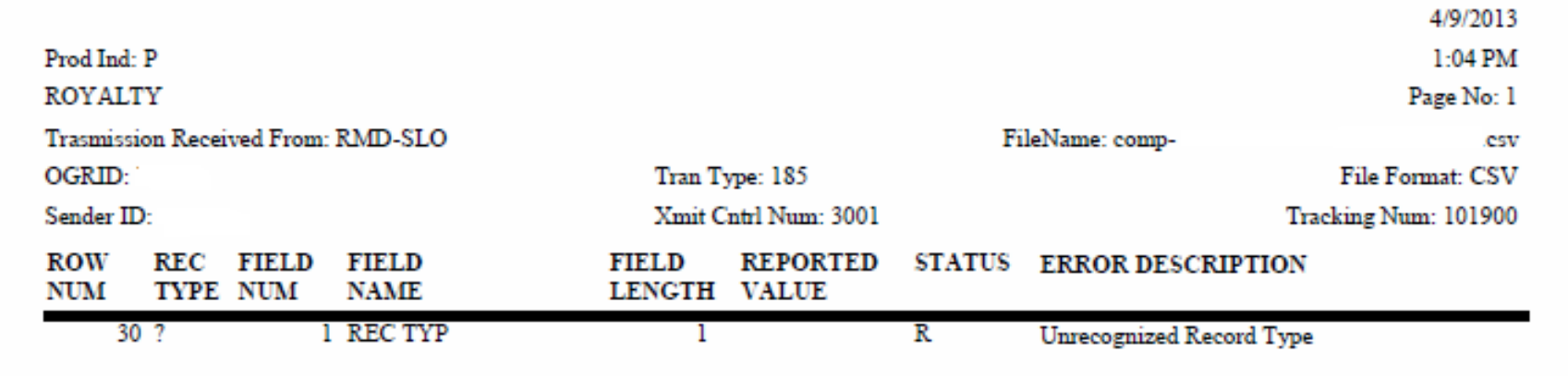

## Amended Return Requirements

There are various reasons to amend prior period reporting, and therefore must be addressed differently by the type of adjustment needed. Please note that due to the research involved in processing an amended return, no return may be submitted to amend reporting for more than 12 sales periods (1 year) in a single return, and **must be split into multiple returns for more than 1 year of amendments**. Please split up returns within those parameters that have significant detail lines for manageability and review.

To correct reporting, lines must be backed out as originally entered and then re-booked, including transaction codes, volumes, proceeds, deductions and royalty paid.

| LN. | PUN LEASE       | PRO. | TXN ARMS | VOLUME  | NGL     | BTU/GAS | GROSS    | TRANS   | GAS/MKTG  | GAS PROC. | STATE   |               |
|-----|-----------------|------|----------|---------|---------|---------|----------|---------|-----------|-----------|---------|---------------|
| NO. |                 | CODE | CDE LNGH | BBL/MCF | GALLONS | CONTENT | PROCEEDS | DEDUCT. | PREP/DED. | DEDUCT.   | ROYALTY |               |
| 1   | 1111111 AB-1234 | 1    | 51 Y     | 166     |         |         | 9098     |         |           |           | 1137    | Original Line |
| 2   | 1111111 AB-1234 | 1    | 51 Y     | (166)   |         |         | (9098)   |         |           |           | (1137)  | Backout       |
| 3   | 1111111 AB-1234 | 1    | 51 Y     | 166     |         |         | 9098     |         |           |           | 455     | Rebook        |

# Reporting Requirements

- Amendments submitted to clear computational notices must be submitted in a separate report from any other amended reporting or new sales period reporting
- Amended returns or return detail to clear suspended detail lines must be submitted in a separate report from any other amended reporting or new sales period reporting.

http://web.slo.state.nm.us/Home/SLO/SLOOnlineFiling.aspx

### NM STATE LAND OFFICE

# Account Notices

## Account Notices

- NMSLO generates and issues oil and gas royalty account notices monthly
- Notices are categorized into assessments, credits, rejected lines, and suspended detail lines
- Assessments, rejected lines, and suspended details should be addressed within 30 days of receipt of the notice
- Credits may be used at the remitter's discretion and as applicable

## Assessments

- The three most common assessments issued by the NMSLO:
  - Remittance Assessment (RM) A remittance assessment is issued for underpayment of the royalty due on the sum of the return.
  - Interest Assessment (IN) An interest assessment is issued when royalty is paid late.
  - Computational Assessment (CM) A computational assessment is issued for underpaid royalty based on ONGARD/RAPS's calculation of an individual detail line submitted by the remitter.

Assessment Notices are Identified/Begin with an "A", example: A00912345

## Credits

There are three types of royalty credits:

- **Remittance Credit (RM)** A remittance credit is issued for overpayment of royalty due on the sum of the return.
- **Computational Credit (CM)** A computational credit is issued for overpaid royalty based on ONGARD/RAPS's calculation of an individual detail line submitted by the remitter.
- Lease Credit (LC) A lease credit is issued for overpayment of royalty of distributed funds on an amended return.

Credit Notices are Identified/Begin with a "C", example: C0091234

## Credits

## **Important Note Regarding Credits:**

- Royalty credit returns submitted in the same processing month with the expectation of being used to offset payment on another return, can not be applied until a credit number/notice is generated.
- Credit numbers must be issued <u>before</u> a credit can be applied to any return.
- In many cases, the resulting credit type is a Lease Credit and cannot always be applied in full on other returns. This will cause Remittance Assessments and corresponding Interest (compounding) to be incurred

### NM STATE LAND OFFICE

# Web Applications

## Web Applications

The NMSLO has several web applications that are designed to assist royalty remitters. One is on a public website and the others are on the online filing application.

These additional applications are:

- PUN/Lease Inquiry
- Royalty Suspense Clearance
- Royalty Detail History Inquiry
- Royalty Payment History Inquiry
- Royalty Outstanding Billing Statement
- Royalty Remittance Document Request
- Royalty Status and History

| Welcome - New Mexico Oil and | l Gas Unified Online Filing                                                                                                    |
|------------------------------|----------------------------------------------------------------------------------------------------|
| Choose an OGRID:             |                                                                                                    |
|                              |                                                                                                    |
| Select an Activity:          | Upload a Royalty CSV File<br>Royalty Online Web Filing<br>Royalty Suspense<br>Royalty Reported Detail History<br>Royalty Payment History<br>Royalty Outstanding Billing Statement<br>Royalty Remittance Document Request<br>Royalty Status and History |
|                              | Go                                                                                                    |

## PUN/Lease Inquiry

NMSLO has a web application to assist royalty remitters with inquiries related to PUNs, Leases, Lease Allocations, Well Completions, etc. for royalty return filing. This application DOES NOT require the user to have an electronic filing user ID and password.

http://web.slo.state.nm.us/Applications/RoyaltyPunInquiry/

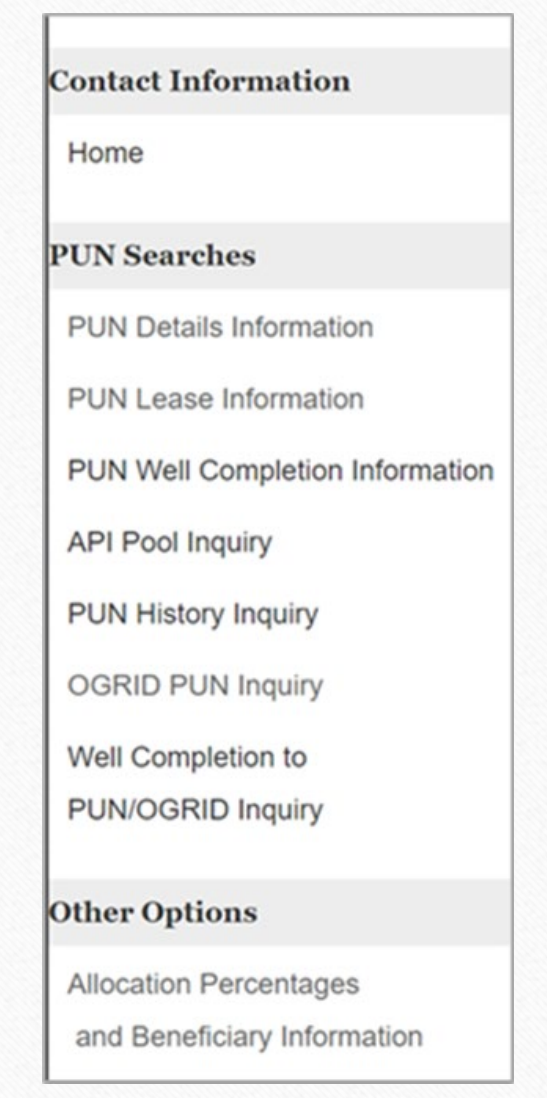

## How to Access PUN Inquiry

The PUN Inquiry website has been added to multiple locations within Online Filing

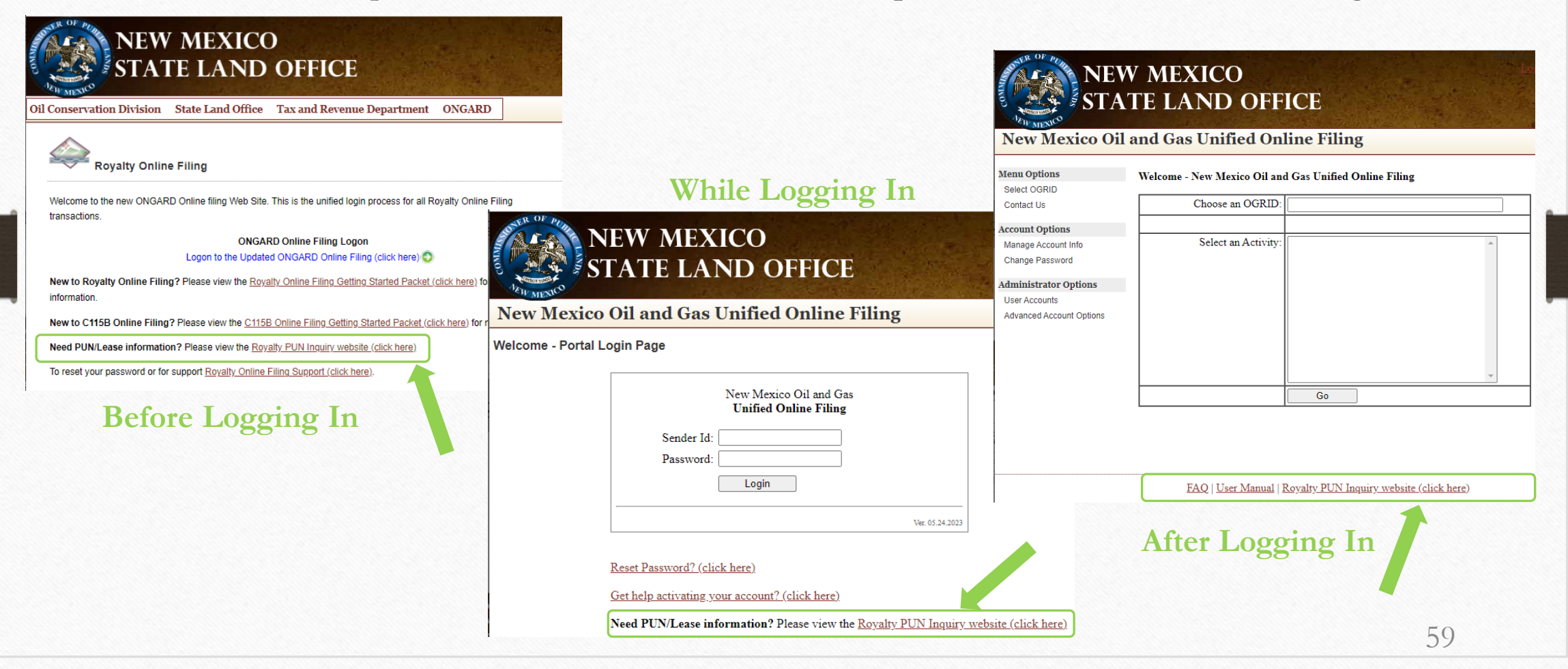

## Royalty Suspense Program

Suspense occurs when a detail line has been suspended due to an invalid PUN, lease, or other critical error and the royalty associated with the line cannot be distributed until the line is removed from suspense. Online filing provides access to view/update these lines to clear them from suspense.

| Welcome - New Mexico Oil an<br>Choose an OGRID: | d Gas Unified Online Filing       241469 - SLO-RMD HOLDING ACCOUNT       241460, SLO RMD HOLDING ACCOUNT                                                                                                    | Oil and Natural                                                                                                    | f New M<br>Gas Administrat                                                                                                    | Iexico                                                                                                    | Database<br>Spense Webs                                                                                                    | site                                                                                                    |                                                                                                    |                                                                                                    |                                                                                                    |                                                                                                    |                                                                                                    |                                                                                                    |
|-------------------------------------------------|----------------------------------------------------------------------------------------------------|----------------------------------------------------------------------------------------------------|----------------------------------------------------------------------------------------------------|----------------------------------------------------------------------------------------------------|----------------------------------------------------------------------------------------------------|----------------------------------------------------------------------------------------------------|----------------------------------------------------------------------------------------------------|----------------------------------------------------------------------------------------------------|----------------------------------------------------------------------------------------------------|----------------------------------------------------------------------------------------------------|----------------------------------------------------------------------------------------------------|----------------------------------------------------------------------------------------------------|
| Select an Activity:                             | Upload a Royalty CSV File (Training Mode)<br>Upload a Royalty CSV File<br>Royalty Online Web Filing<br>Royalty Online Web Filing                                                                                                    | Menu<br>Suspense Lines                                                                                                    | SUSPENSED LI                                                                                                    | NE DE TAIL<br>und for OGRID 99999                                                                                                    | )<br>PPT VR                                                                                                    | RPT MTH                                                                                                    | SALE VD                                                                                                    | SALE MTH                                                                                                    | PTN IIIN                                                                                                    | PC                                                                                                    | IN                                                                                                    | POVAMT                                                                                                    |
|                                                 | Royalty Online Web Filing (RPD)<br>Royalty Flaring data from the OCD C115B form<br>Royalty Suspense (View Only)<br>Royalty Suspense<br>Royalty Reported Detail History<br>Royalty Reported Detail History<br>Royalty Payment History<br>Royalty Outstanding Billing Statement<br>Royalty Outstanding Billing Statement<br>Royalty Status and History | ONGARD Portal<br>Unified Online Filing                                                                                                    | 1282190<br>1282190<br>1282190<br>1299833<br>1299833<br>2970602<br>4645601                                                                                                    | VA - 2133<br>VA - 2134<br>V0 - 5542<br>V0 - 5543<br>VB - 1169<br>VA - 2219                                                                                                    | 2013<br>2013<br>2013<br>2013<br>2013<br>2013<br>2013<br>2013                                                                                                    | Krimin       4       4       6       6       6       6       6       6       6                                                                                                    | SALE 1K<br>2013<br>2013<br>2013<br>2013<br>2013<br>2013<br>2013                                                                                                    | SALE MIH<br>2<br>2<br>4<br>4<br>4<br>4<br>4<br>4                                                                                                    | 88499<br>88499<br>89224<br>89224<br>89224<br>89224<br>89224                                                                                                    | PG       76       76       114       1132       132                                                                                                    | 10<br>11<br>9<br>10<br>7<br>8                                                                                                    | ROTANI<br>176.00<br>1356.00<br>1357.00<br>150962.00<br>8881.00                                                                                                    |
|                                                 | Welcome - New Mexico Oil an<br>Choose an OGRID:<br>Select an Activity:                                                                                                    | Welcome - New Mexico Oil and Gas Unified Online Filing     Choose an OGRID:     241469 - SLO-RMD HOLDING ACCOUNT     241469 - SLO-RMD HOLDING ACCOUNT     Select an Activity:     Upload a Royalty CSV File (Training Mode)     Upload a Royalty CSV File (Training Mode)     Upload a Royalty CSV File (Royalty Online Web Filing     Royalty Online Web Filing (RPD)     Royalty Suspense (View Only)     Royalty Reported Detail History     Royalty Royalty Payment History     Royalty Status and History | Welcome - New Mexico Oil and Gas Unified Online Filing     Choose an OGRID:   241469 - SLO-RMD HOLDING ACCOUNT     241469 - SLO-RMD HOLDING ACCOUNT     241469 - SLO-RMD HOLDING ACCOUNT     Select an Activity:   Upload a Royalty CSV File (Training Mode)<br>Upload a Royalty CSV File<br>Royalty Online Web Filing<br>Royalty Online Web Filing (RPD)<br>Royalty Suspense (View Only)   Nenu   Suspense Lines     Royalty Reported Detail History<br>Royalty Reported Detail History<br>Royalty Payment History<br>Royalty Status and History     Royalty Status and History | Welcome - New Mexico Oil and Gas Unified Online Filing     Choose an OGRID:   241469 - SLO-RMD HOLDING ACCOUNT     241469 - SLO-RMD HOLDING ACCOUNT   241469 - SLO-RMD HOLDING ACCOUNT     Select an Activity:   Upload a Royalty CSV File (Training Mode)     Upload a Royalty CSV File   Royalty Online Web Filing     Royalty Online Web Filing Royalty CSV File   Suspense Lines     Royalty Suspense   Value on the OCD C115B form     Royalty Reported Detail History   22210     Royalty Reported Detail History   22210     Royalty Remittance Document Request   20803     Royalty Status and History   20803 | Select an Activity:   Choose an OGRID:   241469 - SLO-RMD HOLDING ACCOUNT     Select an Activity:   Upload a Royalty CSV File (Training Mode)   Upload a Royalty CSV File (Training Mode)     Upload a Royalty CSV File   Royalty Online Web Filing   Suspense Lines     Royalty Online Web Filing   Royalty CSV File   Suspense Lines     Royalty Suspense   Royalty Suspense   Suspense Lines     Royalty Reported Detail History   Royalty Status and History     Royalty Status and History   Vol-6543     Royalty Status and History   Vol-6543 | Select an Activity:   Select an Activity:   Upload a Royalty CSV File (Training Mode)     Royalty Online Web Filing   Royalty CSV File (Training Mode)   Other Filing   Suspense Line   Suspense Line   Suspe | Velcome - New Mexico Oil and Gas Unified Online Filing     Choose an OGRID:   241469 - SLO-RMD HOLDING ACCOUNT     241469 - SLO-RMD HOLDING ACCOUNT   Ol and Natural Gas Administration and Revenue Database     Select an Activity:   Upfoad a Royalty CSV File (Training Mode)<br>Upload a Royalty CSV File (Training Mode)<br>Royalty Online Web Filing<br>Royalty Online Web Filing (RPD)<br>Royalty Suspense   Ol and Natural Gas Administration and Revenue Database     Vocard Data Royalty CSV File (Training Mode)<br>Upload a Royalty CSV File (Training Mode)<br>Royalty Suspense   Ol and Natural Gas Administration and Revenue Database     Vocard Data Royalty CSV File (Training Mode)<br>Novalty Suspense   Velcal lines were found for OGRD 99999     Occard Data Royalty Suspense   Outed lines were found for OGRD 99999     Occard Data Royalty Suspense   Outed Sector 2013     Royalty Reported Detail History<br>Royalty Quistanding Biling Statement<br>Royalty Status and History   Novalty Status and History     Royalty Status and History   Outed Sector 2013   6     201002   Velcation 2013   6     201002   Velcation 2013   6     201002   Velcation 2013   6 | Velcome - New Mexico Oil and Gas Unified Online Filing     Choose an OGRID   241469 - SLO-RMD HOLDING ACCOUNT     241469 - SLO-RMD HOLDING ACCOUNT   Colspan="2">Colspan="2">Colspan="2"Colspan="2"Co | Select an Activity:   Upload a Royalty CSV File (Training Mode)<br>Upload a Royalty CSV File (Training Mode)<br>Royalty Reported Detail History<br>Royalty Reported Detail History<br>Royalty Reported Detail History<br>Royalty Reported Detail History<br>Royalty Reported Detail History<br>Royalty Status and History Sale Mile Colline Filing Statement<br>Royalty Remittance Document Request<br>Royalty Status and History Sale Statement<br>Royalty CSV File (Training Mode)<br>Upload (Training Mode)<br>(Training Mode)<br>(Tra | Velcome - New Mexico Oil and Gas Unified Online Filing     Choose an OGRID:   241469 - SLO-RMD HOLDING ACCOUNT     241469 - SLO-RMD HOLDING ACCOUNT     Select an Activity:   Upload a Royalty CSV File (Training Mode)<br>Upload a Royalty CSV File<br>Royalty Online Web Filing<br>Royalty Online Web Filing<br>Royalty Suspense (View Only):   Supense Under State State Stat | Velcome - New Mexico Oil and Gas Unified Online Filing     Choose an OGRID:   241469 - SLO-RMD HOLDING ACCOUNT     241469 - SLO-RMD HOLDING ACCOUNT     Select an Activity:   Upload a Royalty CSV File (Training Mode)     Upload a Royalty CSV File (Now Web Filing (RPD)   Royalty Filing data from the OCD C115B form   Royalty Filing (RPD)     Royalty Suspense (View Only)   Royalty Suspense (View Only)   Royalty Suspense (View Only)   Superse (View Cound for OGRD 99999)     Novalty Suspense (View Only)   Royalty Quistanding Billing Statement   Royalty Quistanding Billing Statement   Royalty Status and History     Royalty Status and History   Royalty Status and History | Veloces of and Gas Unified Online Filing     States of a Colspan of GRID:     241469 - SLO-RMD HOLDING ACCOUNT     241469 - SLO-RMD HOLDING ACCOUNT     Select an Activity:     Upload a Royalty CSV File (Training Mode)     Upload a Royalty CSV File (Soyalty CSV File)     Royalty Online Web Filing     Royalty Status and History     Value Online Filing     Royalty Status and History     Royalty Status and History |

# Royalty Detail History

- This application allows the royalty filer to search royalty detail they have reported to the NMSLO. Royalty Detail History is provided beginning with sales period Jan uary 2002
- This application requires the royalty filer have a user ID and password for electronic filing

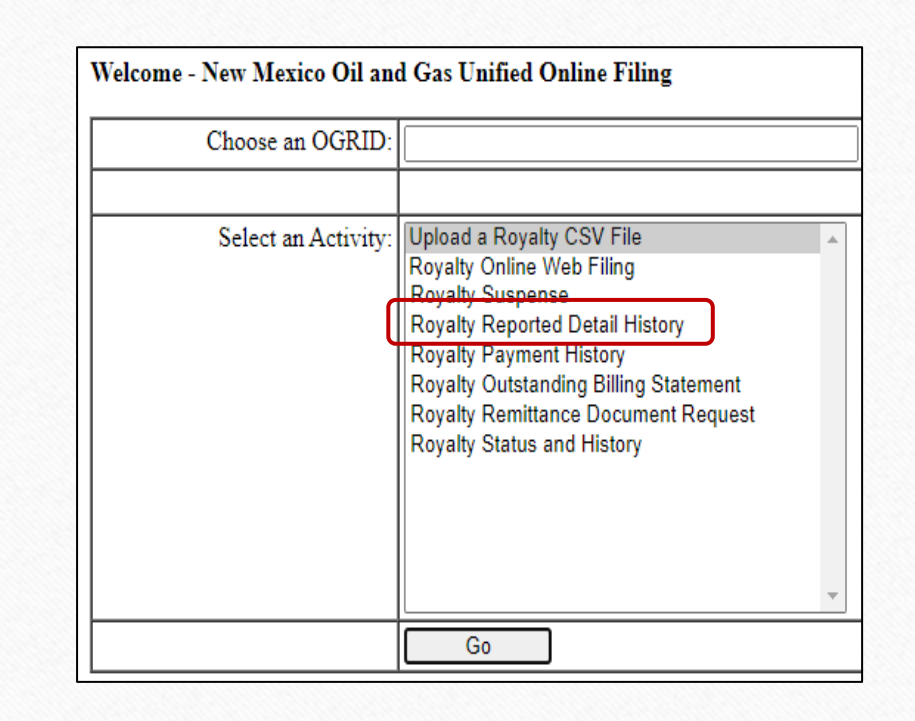

## Royalty Detail History

The user may choose any, all, or none of the search parameters given

If no options are chosen, all royalty detail since January 2002 will be displayed

| State o<br>Oil and Natural | f New Mexico<br>Gas Administration and Revenue Database<br>ine Filing >> Royalty Reported Detail History |
|----------------------------|----------------------------------------------------------------------------------------------------|
| Menu                       | Royalty Reported Detail History - Welcome                                                                |
| ONCAPD Portal              | Royalty Detail History Search                                                                            |
| Unified Online Filing      | OGRID: 9999<br>Start Sales Period: /                                                                     |
|                            | (MM/YYYY) Month Year<br>End Sales Period: /                                                              |
|                            | MM/YYYY Month Year<br>PUN:                                                                               |
|                            | Lease Prefix:                                                                                            |
|                            | Product Type: All                                                                                        |

## Royalty Detail History

An example of the output is pictured below. In addition, the results of any search for Royalty Detail History can be exported into Excel (This search is OGRID 99999 for sales periods 1/2013 to 3/2013)

| State o<br>Oil and Natural | o <b>f Ne</b><br>1 Gas Adm<br>line Fili                                             | w Me<br>inistration            | xico<br>and Reve              | enue D<br>Rep     | ataba<br>orte | se<br>od Deta | EW Ma<br>ail Hi | story       |                    |                   |                          |                           |                           |                                 |                             |                             |                            |                                   |                   |
|----------------------------|-------------------------------------------------------------------------------------|--------------------------------|-------------------------------|-------------------|---------------|---------------|-----------------|-------------|--------------------|-------------------|--------------------------|---------------------------|---------------------------|---------------------------------|-----------------------------|-----------------------------|----------------------------|-----------------------------------|-------------------|
| Menu                       | Royal                                                                               | ty Repor                       | rted Do                       | etail             | Hist          | tory - V      | Welco           | ome         |                    |                   |                          |                           |                           |                                 |                             |                             |                            |                                   |                   |
| Detail History             |                                                                                     |                                |                               |                   |               |               |                 |             |                    |                   |                          |                           |                           |                                 |                             |                             |                            |                                   |                   |
| ONGARD Portal              | Royalty                                                                             | Detail Histor                  | y Search                      |                   |               |               |                 |             |                    |                   |                          |                           |                           |                                 |                             |                             |                            |                                   |                   |
| Unified Online Filing      | 24 records were returned by your search criteria. Open Search Criteria (click here) |                                |                               |                   |               |               |                 |             |                    |                   |                          |                           |                           |                                 |                             | (click here)                |                            |                                   |                   |
|                            | OGRID                                                                               | <u>REPORT</u><br><u>MTH/YR</u> | <u>SALES</u><br><u>PERIOD</u> | <u>RET</u><br>IDN | <u>PG</u> LN  | <u>PUN</u>    | <u>LEASE</u>    | PROD<br>CDE | <u>ARMS</u><br>LEN | <u>BTU</u><br>GAS | <u>VOL</u><br>(BBLS/MCF) | <u>NGL</u><br><u>GALN</u> | <u>TRNS</u><br><u>CDE</u> | <u>GROSS</u><br><u>PROCEEDS</u> | <u>DEDN</u><br><u>TRNSP</u> | <u>DEDN</u><br><u>OTHER</u> | <u>DEDN</u><br><u>PROC</u> | <u>ROYALTY PAID</u><br><u>AMT</u> | <u>REPORT TYP</u> |
|                            | 99999                                                                               | 2/2013                         | 1/2013                        | 88029             | 1 1           | 1083741       | E0-289          | 4           | Ν                  | 1                 | 2972                     | 0                         | 51                        | 9,370                           | 825                         | 0                           | 0                          | 1,068                             | CSV               |
|                            | 99999                                                                               | 3/2013                         | 2/2013                        | 88049             | 1 1           | 1083741       | E0-289          | 4           | Ν                  | 1                 | 2736                     | 0                         | 51                        | 8,629                           | 766                         | 0                           | 0                          | 983                               | CSV               |
|                            | 99999                                                                               | 4/2013                         | 3/2013                        | 88462             | 1 1           | 1083741       | E0-289          | 4           | Ν                  | 1                 | 3102                     | 0                         | 51                        | 9,791                           | 869                         | 0                           | 0                          | 1,115                             | CSV               |
|                            | 99999                                                                               | 2/2013                         | 1/2013                        | 88029             | 1 2           | 1083741       | E0-346          | 4           | Ν                  | 1                 | 3565                     | 0                         | 51                        | 11,240                          | 990                         | 0                           | 0                          | 1,281                             | CSV               |
|                            | 99999                                                                               | 3/2013                         | 2/2013                        | 88049             | 1 2           | 1083741       | E0-346          | 4           | Ν                  | 1                 | 3282                     | 0                         | 51                        | 10,350                          | 919                         | 0                           | 0                          | 1,179                             | CSV               |
|                            | 99999                                                                               | 4/2013                         | 3/2013                        | 88462             | 1 2           | 1083741       | E0-346          | 4           | Ν                  | 1                 | 3721                     | 0                         | 51                        | 11,744                          | 1,043                       | 0                           | 0                          | 1,338                             | CSV               |

## Royalty Payment History

- This application allows the royalty filer to search history for payments made to the NMSLO for royalty
- This application requires the royalty filer have a user ID and password for electronic filing

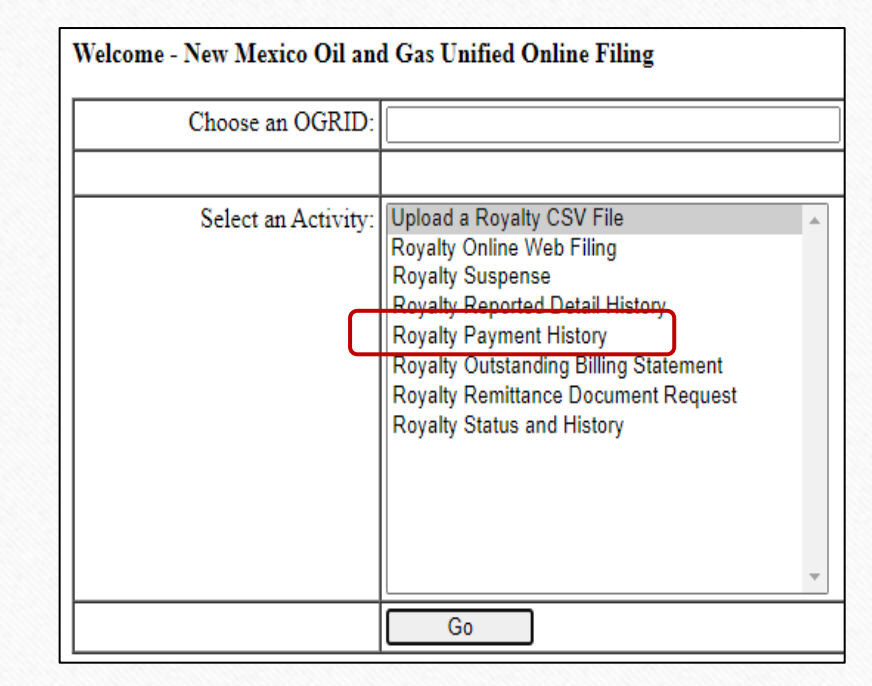

## Royalty Payment History

The user can choose to search for a particular date range or leave the search options blank and all payments since January 2002 will be displayed

| State o<br>Oil and Natura<br>Unified On | f New Mexico<br>Gas Administration and Revenue Database<br>line Filing >> Royalty Payment History |
|-----------------------------------------|---------------------------------------------------------------------------------------------------|
| Menu<br>Payment History                 | Royalty Payment History                                                                           |
| T ayment history                        | OGRID:                                                                                            |
| ONGARD Portal                           | Start Sales Period: 01 / 2013                                                                     |
| Unified Online Filing                   | (MM/YYYY) Month Year                                                                              |
|                                         | End Sales Period: 03 / 2013                                                                       |
|                                         | Search                                                                                            |

## Royalty Payment History

An example of the output is pictured below. In addition, the results of any search for Royalty Payment History can be exported into excel. This search is: OGRID 99999 for sales 1/2012 to 3/2012

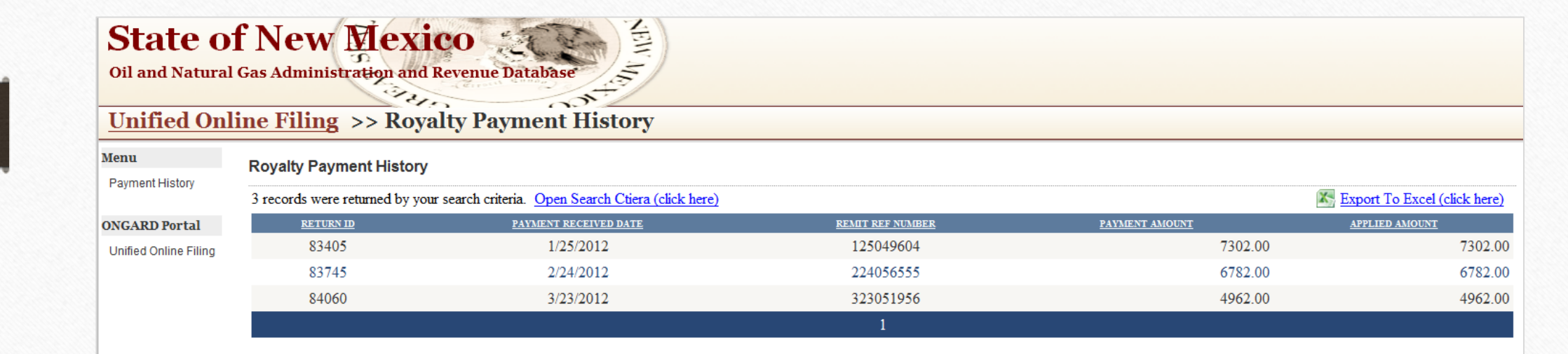

- This application allows the royalty filer to search for outstanding notices for their company that have been issued by the NMSLO
- This application requires the royalty filer have a user ID and password for electronic filing

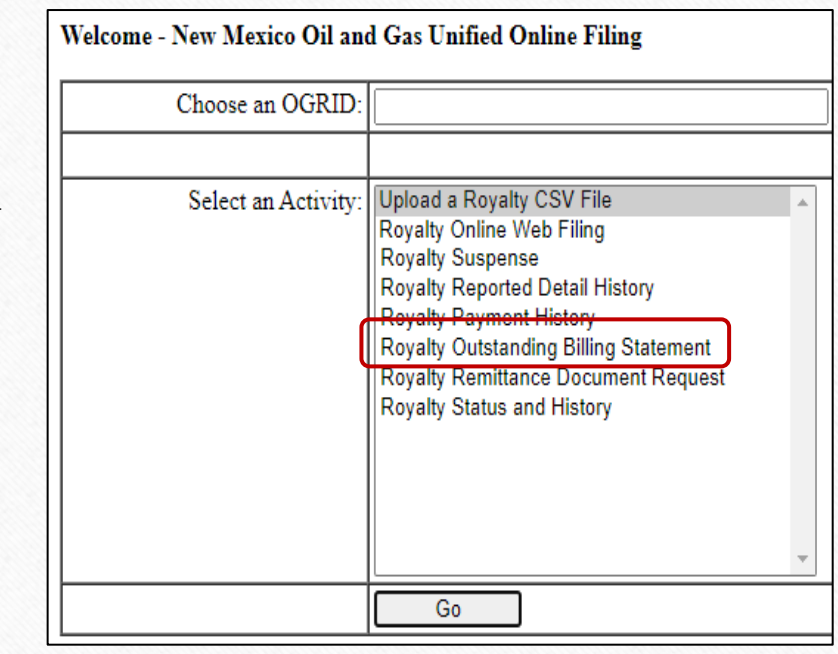

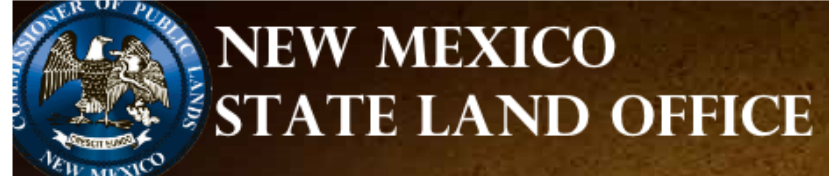

### **Unified Online Filing >> Royalty Outstanding Billing Statement**

| Ienu                              | Welcome                                                            |                                                                                                |  |
|-----------------------------------|--------------------------------------------------------------------|------------------------------------------------------------------------------------------------|--|
| Outstanding Billing<br>Contact Us | Welcome to the Search Screen for Royalty Outstanding Billing State | ement provided by the New Mexico State Land Office.                                            |  |
| NGARD Portal                      |                                                                    | Legal Disclaimer: "This is the most up to date information available to the State Land Office. |  |
| Unified Online Filing             |                                                                    | The State Land Office does not guarantee the accuracy of this report."                         |  |

If you have questions or need further clarification about the data being presented, please feel free to contact any of our staff members listed on the "Contact Us" in the upper left hand menu.

## An example of the display at the summary level is pictured below:

### **Royalty Outstanding Billing Statements**

|             |                                                                                                    |                   |                 |          |           | 📉 <u>Export To Exc</u> | <u>cel (click here)</u> |  |  |  |  |  |  |  |
|-------------|----------------------------------------------------------------------------------------------------|-------------------|-----------------|----------|-----------|------------------------|-------------------------|--|--|--|--|--|--|--|
|             |                                                                                                    |                   | OGRID Name:     |          |           |                        |                         |  |  |  |  |  |  |  |
|             | OGRID Name:<br>OGRID Id:<br>Invoices Issued Prior To: 07/01/2024<br>NET O.S.B. BALANCE: (\$)<br>TOTAL CREDIT INVOICE BALANCE: (\$) |                   |                 |          |           |                        |                         |  |  |  |  |  |  |  |
|             | Invoices Issued Prior To: 07/01/2024                                                                                               |                   |                 |          |           |                        |                         |  |  |  |  |  |  |  |
|             |                                                                                                    |                   |                 |          |           |                        |                         |  |  |  |  |  |  |  |
|             | TC                                                                                                    | OTAL CREDIT INVOI | CE BALANCE: (§) |          |           |                        |                         |  |  |  |  |  |  |  |
|             |                                                                                                    | TOTAL ASSESSME    | NT BALANCE: \$  |          |           |                        |                         |  |  |  |  |  |  |  |
| Notice Type | Notice No.                                                                                                    | 0 to 30           | 31 to 60        | 61 to 90 | 91 to 120 | 120 PLUS               |                         |  |  |  |  |  |  |  |
| RM          | C0012344                                                                                                    | -100123           |                 |          |           |                        | Detail                  |  |  |  |  |  |  |  |
| СМ          | C0012345                                                                                                    | -154764           |                 |          |           |                        | Detail                  |  |  |  |  |  |  |  |
| СМ          | A0012345                                                                                                    | 2901234           |                 |          |           |                        | Detail                  |  |  |  |  |  |  |  |

## An example of the display at the detail level is pictured below:

Notice Detail

Ogrid Name: Company 1 Ogrid Id: Notice No.: C0012345 Detail Notice Type: CM Return Id: 123456 Issue Date: 5/31/2024 Rpt Mth/Yr: 03/2024 Orig Amt: (\$15,764.00) Balance: (\$15,764.00)

Back

## An example of the detail is pictured below:

### **Computational Notice Detail**

| 3 detail lines were found for the notice number 'C0012345' |                 |         |        |            |             |                   |                    |                   |                     |                   |              |                        |                      | Download as a CSV (click here) |                   |                  |                        |           |  |  |  |  |  |  |
|------------------------------------------------------------|-----------------|---------|--------|------------|-------------|-------------------|--------------------|-------------------|---------------------|-------------------|--------------|------------------------|----------------------|--------------------------------|-------------------|------------------|------------------------|-----------|--|--|--|--|--|--|
| OGRID                                                      | SALES<br>PERIOD | PUN     | LEASE  | PRD<br>CDE | TRNS<br>CDE | ARM<br>LEN<br>IND | VOL<br>OIL<br>BBLS | VOL<br>GAS<br>MCF | VOL<br>NGLS<br>GALN | AVE<br>BTU<br>GAS | GRS<br>PROCD | ALLOW<br>DEDN<br>TRNSP | ALLOW<br>DEDN<br>MKT | ALLOW<br>DEDN<br>PROC          | ROY RPT<br>PD AMT | NGL<br>CR<br>AMT | ROY<br>COMPUTED<br>AMT | Diff      |  |  |  |  |  |  |
| 123456                                                     | 03/2024         | 1412345 | E01234 | 1          | 51          | Y                 | 14073              | 0                 | 0                   | 0                 | 1139625.00   | 0.00                   | 0.00                 | 0.00                           | 185189.00         | 0.00             | 142453.00              | -42736.00 |  |  |  |  |  |  |
| 123456                                                     | 03/2024         | 1412345 | E01234 | 7          | 51          | Y                 | 0                  | 153               | 438373              | 0                 | 2383.00      | 135.00                 | 0.00                 | 157.00                         | 2091.00           | 0.00             | 261.00                 | -1830.00  |  |  |  |  |  |  |
| 123456                                                     | 03/2024         | 1412345 | VC1234 | 7          | 51          | Y                 | 0                  | 153               | 4384                | 0                 | 2383.00      | 135.00                 | 0.00                 | 157.00                         | 2091.00           | 0.00             | 418.00                 | -1673.00  |  |  |  |  |  |  |

Back

## An example of Download as a CSV example is pictured below:

| TYI | PE    | RETURNS | SUB DATE OG | GRID        | XMIT<br>CONTRO<br>NUM | L SENDER<br>ID | FINA<br>L<br>RTN<br>YON | REMIT<br>YON | ACCEL<br>SALES-<br>MMYY | ACCEL<br>ROY PM1  | TOT ROY<br>F RPT | TOT INT<br>RPT | TOT<br>ASSMNT<br>PD AMT | TOT ROY<br>INT PD | REG CR<br>AMT | LEASE (<br>AMT        | ACC<br>CLM<br>CR DA<br>MN | Cel<br>M- Ao<br>Te Cli<br>Myy An | CCEL<br>M- <sup></sup> | TOT CR<br>TAKEN | TOT ADV<br>PMT | TOT<br>/ REMIT<br>AMT | PMT <sup>-</sup> | TYPE I-O CH | RET<br>POSTM<br>ECK DATE | RE<br>RS<br>RE<br>CE  | PORTE<br>FEREN |
|-----|-------|---------|-------------|-------------|-----------------------|----------------|-------------------------|--------------|-------------------------|-------------------|------------------|----------------|-------------------------|-------------------|---------------|-----------------------|---------------------------|----------------------------------|------------------------|-----------------|----------------|-----------------------|------------------|-------------|--------------------------|-----------------------|----------------|
|     | 5     | 7       | 7/10/2024   | 123456      |                       | OBDCR          | N                       | Y            |                         | 0                 | 0                | 0              | 0                       | 0                 | 0             | 0                     | 0                         | 0                                | 0                      |                 | 0              | 0                     | 0                | 11          |                          | ал<br>0 <sup>D-</sup> | 1ENDE<br>RTN   |
| RE  | СТҮРЕ | ogrid   | SA<br>PE    | LES<br>RIOD | PUN                   | LEASE          | PRD<br>CDE              | TRN CDE      | ARMS<br>LEN IND         | VOLUME<br>MCF BBL | S NGL GAS        | BTU NUN        | GROSS<br>PROCEED<br>1 S | D TRANSP<br>DED   | MKT DEI       | GAS<br>PROC-<br>D DED | TO<br>RO                  | TAL RE<br>Y PAID R U             | PORTE<br>JSE           | REPOR           | TER REF        |                       |                  |             |                          |                       |                |
|     | 6     |         | 123456      | 324         | 141234                | 15 E01234      | 1                       | 51           | LY                      | -1407             | '3               | 0              | 0 -113962               | 5                 | 0             | 0                     | 0 -:                      | 185189                           | 0                      | AMEN            | DED-RTN        |                       |                  |             |                          |                       |                |
|     | 6     |         | 123456      | 324         | 141234                | 15 E01234      | 1                       | 51           | LY                      | 1407              | '3               | 0              | 0 113962                | 5                 | 0             | 0                     | 0                         | 185189                           | 0                      | AMEN            | DED-RTN        |                       |                  |             |                          |                       |                |
|     | 6     |         | 123456      | 324         | 141234                | 45 E01234      | 7                       | 51           | LY                      | -15               | 3 -43837         | 3              | 0 -238                  | 3 -13             | 5             | 0 -1                  | 157                       | -2091                            | 0                      | AMEN            | DED-RTN        |                       |                  |             |                          |                       |                |
|     | 6     |         | 123456      | 324         | 141234                | 15 E01234      | 7                       | 51           | LY                      | 15                | 3 43837          | 3              | 0 238                   | 3 13              | 5             | 0 1                   | 157                       | 2091                             | 0                      | AMEN            | DED-RTN        |                       |                  |             |                          |                       |                |
|     | 6     |         | 123456      | 324         | 141234                | 15VC1234       | 7                       | 51           | LY                      | -15               | 3 -438           | 4              | 0 -238                  | 3 -13             | 5             | 0 -1                  | 157                       | -2091                            | 0                      | AMEN            | DED-RTN        |                       |                  |             |                          |                       |                |
|     | 6     |         | 123456      | 324         | 141234                | 45VC1234       | 7                       | 51           | LY                      | 15                | 3 438            | 4              | 0 238                   | 3 13              | 5             | 0 1                   | 157                       | 2091                             | 0                      | AMEN            | DED-RTN        |                       |                  |             | _                        |                       |                |
|     |       |         |             |             |                       |                |                         |              |                         |                   |                  |                |                         |                   |               |                       |                           |                                  |                        |                 |                |                       |                  |             |                          |                       |                |
## Royalty Remittance Document

- This application allows the royalty filer to download a remittance document for their company to submit with all check payments
- This application requires the royalty filer have a user ID and password for electronic filing

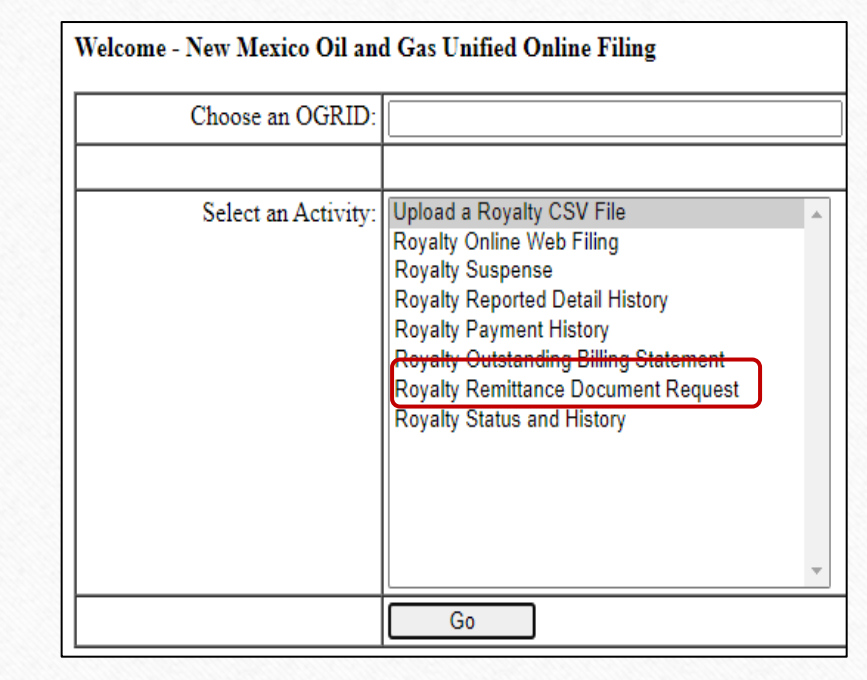

### Remittance Document

• Click the Download button to the right of the OGRID

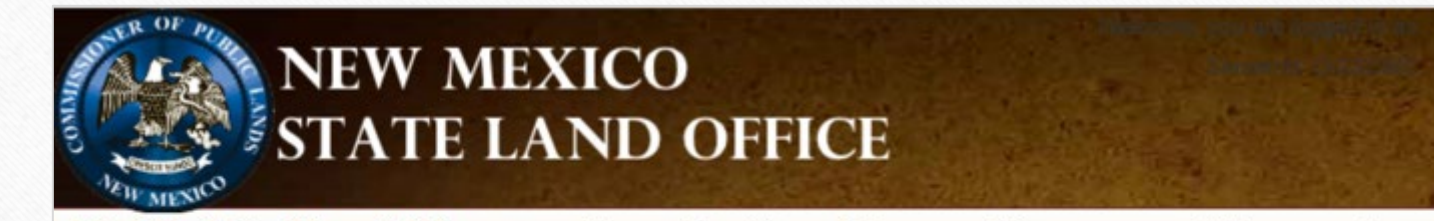

**Unified Online Filing >> Royalty Remittance Document Request** 

| Support               | Welcome - Remitter Document Request    |     |          |
|-----------------------|----------------------------------------|-----|----------|
| Support               | Download Remittance Document Now (PDF) |     |          |
| ONGARD Portal         | Select OGRID:                          | × ] | Download |
| Unified Online Filing |                                        |     |          |

### Remittance Document

• The Remittance Document must accompany any royalty check payment made

| NEW MEXICO                    | NEW MEXICO | NEW MEXICO                                                                                                    |                                                                              |
|-------------------------------|------------|----------------------------------------------------------------------------------------------------|------------------------------------------------------------------------------|
| OGR1 REMITTANCE               | OG         | RID:                                                                                                    |                                                                              |
|                               | Amount F   | <sup>2</sup> ald:                                                                                                    |                                                                              |
| OGRID NAME:                   |            | When you provide a check as payment,<br>you authorize the State of New Mexico<br>to either use information from your<br>check to make a one-time electronic<br>fund transfer from your account or to<br>process the payment as a check<br>transaction. | Not for use on any<br>payment to NMSLO<br>for anything other<br>than royalty |
| Form C1.ROY.RMTREQ Mail To: N |            |                                                                                                    |                                                                              |

## Royalty Transaction Status and History

- This application allows the royalty filer to search for reporting status/history for their company that have been issued by the NMSLO
- This application requires the royalty filer have a user ID and password for electronic filing

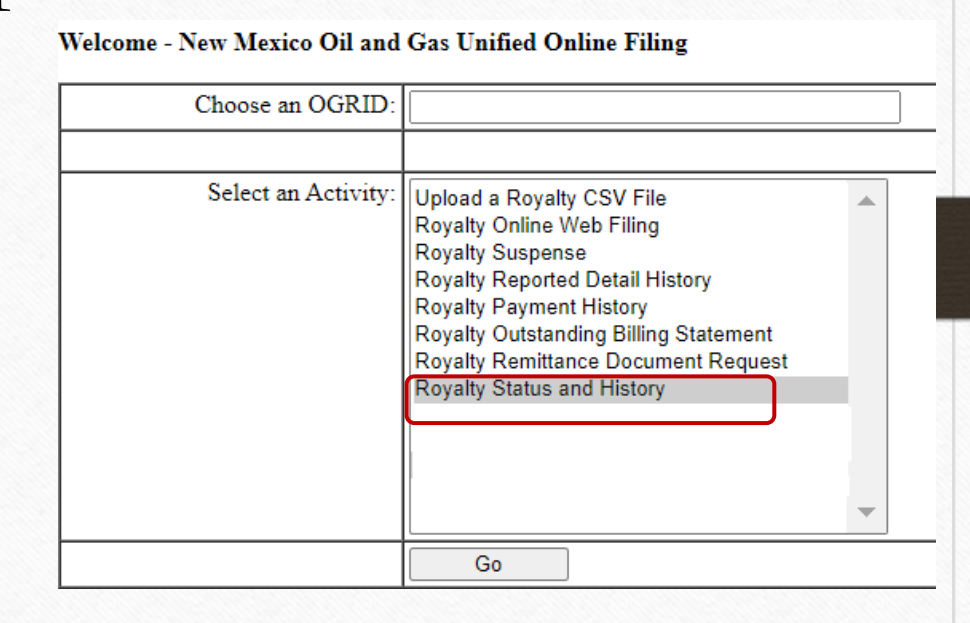

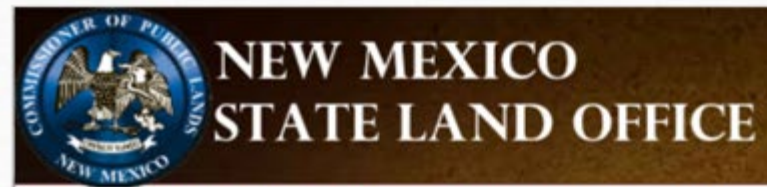

**<u>Unified Online Filing</u> >> Transaction Status And History** 

#### **Transaction History**

| OGRID:                                 |            |          |  |  |  |  |
|----------------------------------------|------------|----------|--|--|--|--|
| Transaction Type: Royalty Transactions |            |          |  |  |  |  |
| Submitted Between:                     | 7/1/2023   |          |  |  |  |  |
|                                        | Start Date | End Date |  |  |  |  |
| Transaction Type:                      | All 🗸      |          |  |  |  |  |
|                                        | Go         |          |  |  |  |  |

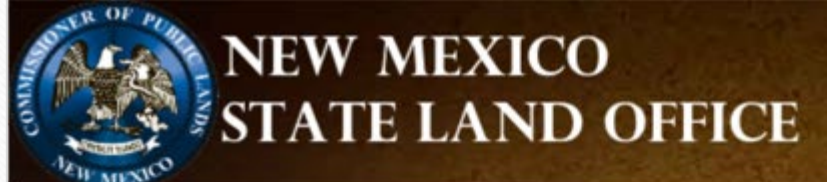

#### **Unified Online Filing** >> Transaction Status And History

| Menu               | Transaction History |                    |          |   |
|--------------------|---------------------|--------------------|----------|---|
| Status and History | OGRID:              |                    |          | ~ |
| ogout              | Transaction Type:   | Rovalty Transactio | ns       |   |
| ONGARD Portal      | Submitted Between:  | 4/1/2021           |          |   |
|                    |                     | Start Date         | End Date |   |
|                    | Transaction Type:   | All 🗸              |          |   |
|                    |                     | Go                 |          |   |

#### 75 records were returned by your search criteria.

| Tracking Number | Туре    | Filed As | Filed By | Received On       | Status   | Return Id |         |
|-----------------|---------|----------|----------|-------------------|----------|-----------|---------|
| 186507          | Royalty | CSV      |          | 3/29/2022 3:38 PM | accepted | 123573    | Details |
| 186112          | Royalty | CSV      |          | 3/03/2022 4:21 PM | deleted  | 123290    | Details |
| 186111          | Royalty | CSV      |          | 3/03/2022 4:21 PM | rejected |           | Details |
| 186110          | Royalty | CSV      |          | 3/03/2022 3:16 PM | accepted | 123289    | Details |
| 186109          | Royalty | CSV      |          | 3/03/2022 3:15 PM | rejected |           | Details |

#### NM STATE LAND OFFICE

## Refunds

## Refunds

A claim for refund must be reviewed through the RMD Compliance Bureau prior to submission of a Claim for Refund form. The review process includes a comprehensive account review to ensure that all outstanding royalty notices have been addressed, an audit of royalties paid by OGRID, and a review of compliance with (as applicable): oil and gas lease terms and requirements, water and salt water disposal easements, business lease terms and requirements, rights-of-way, surface environment, and any other environmental issues or compliance issues to ensure that the account is in good standing. Once the account is deemed to be in good standing, a final validated refund amount and the Claim for Refund form will be provided. Of note is that, ONLY the Commissioner can approve a refund request.

Remittance credits and lease credits, advance deposit credits, and unapplied payments are all eligible for refund, and all require a full compliance review prior to refund.

Download the Notice of Intent to Request Refund form from our website or email the Compliance Bureau at <a href="mailto:royaltycompliance@slo.state.nm.us">royaltycompliance@slo.state.nm.us</a> New Mexico State Land Office

Royalty Management Division (RMD)

Notice of Intent to Request Claim for Refund

#### NM STATE LAND OFFICE

# Closing

## New Mexico State Land Office

#### QUESTIONS???

#### Contact Us

As a part of our effort towards on-going improvements; should you have any suggestions you would like to make regarding our filing process or applications, please do not hesitate to contact any member of our Staff

We look forward to hearing from you!

#### NM STATE LAND OFFICE

## Revenue Bureau

## **THANK YOU!**

EPHANIE GARCIA

HARD

Ú)

OMMISSIOL

TEXICO STAT